### HOUSING FORMS GUIDE Go to www.ottawa.edu/HousingForms

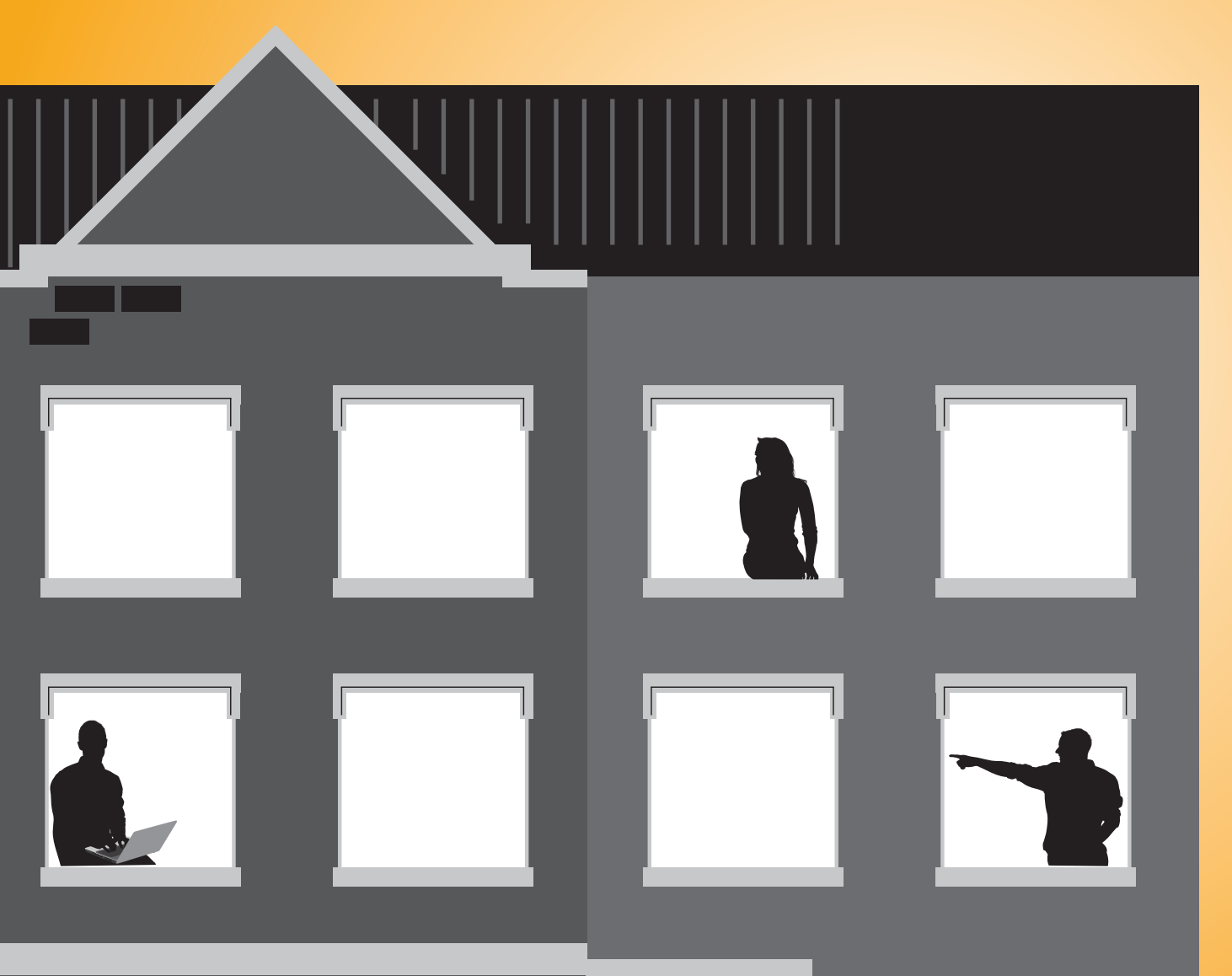

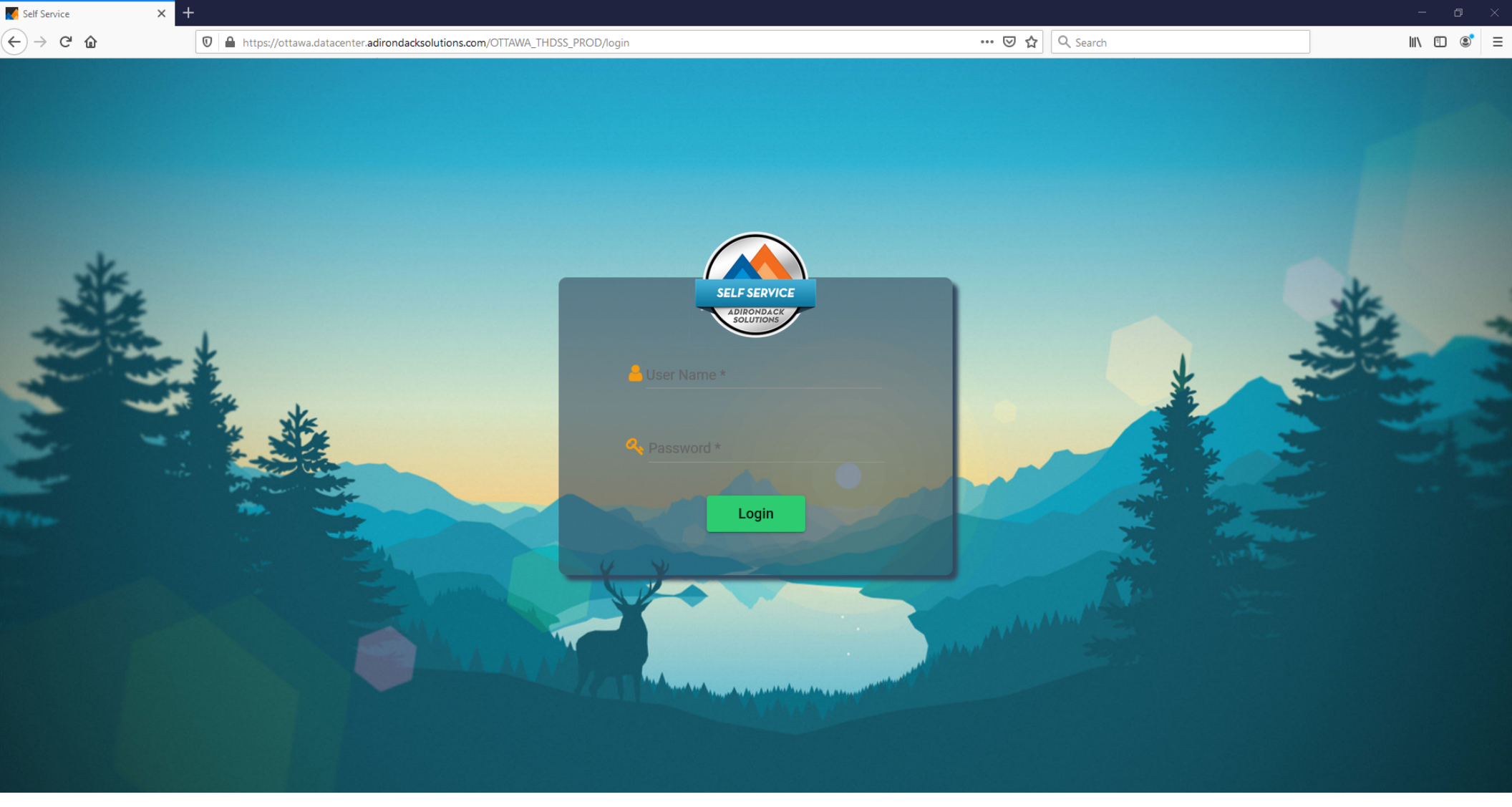

### When you click on the form, you will be taken to this page for all OU housing forms.

Please note that not all housing forms are available at all times.

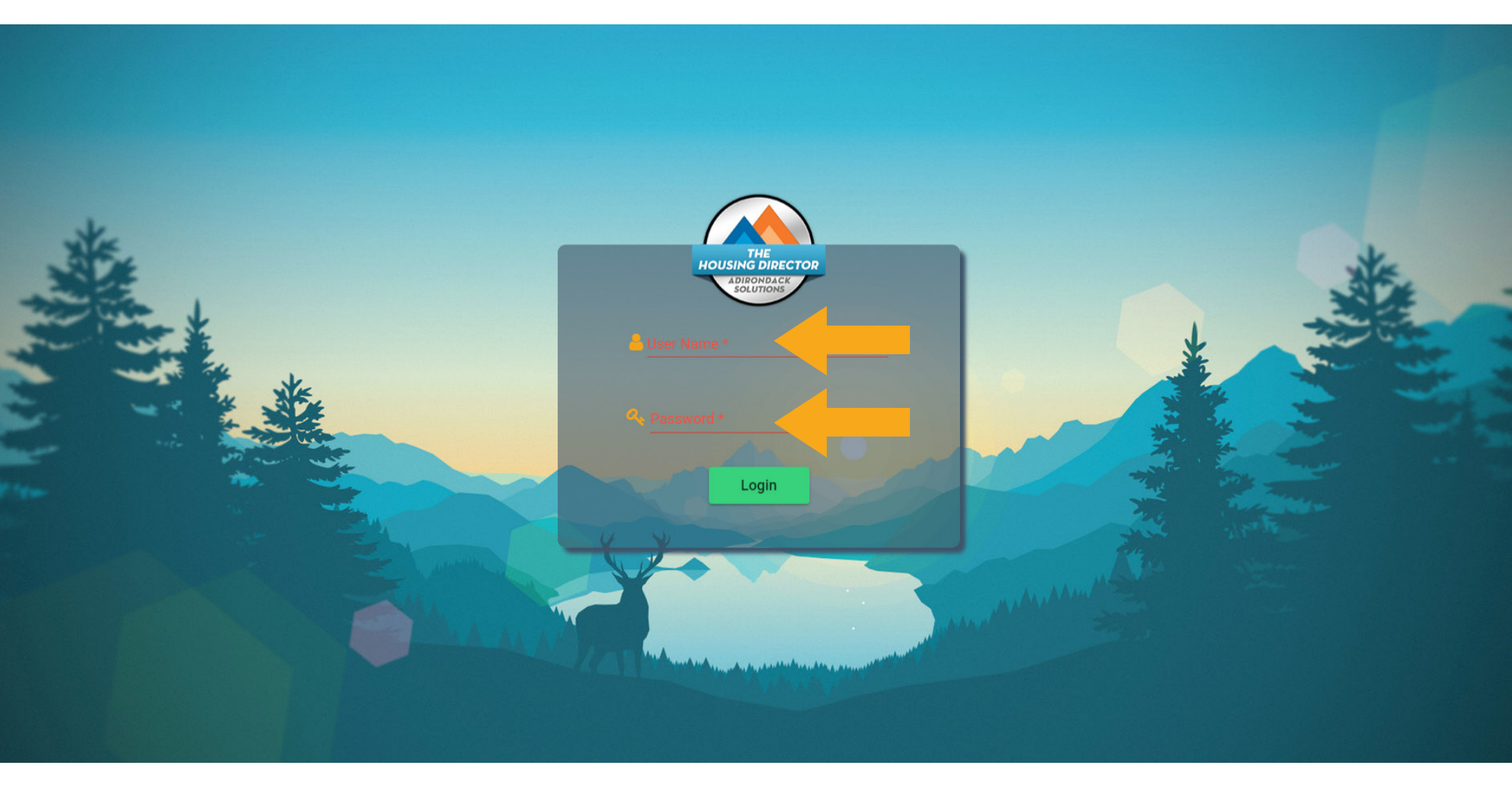

### Enter your BBLearn or MyOttawa credentials as seen above.

| Ottawa 🙂<br>University                                                             | ×                                                               | Your name. • System Test |
|------------------------------------------------------------------------------------|-----------------------------------------------------------------|--------------------------|
| <ul> <li>Home</li> <li>Forms</li> <li>My Stuff</li> <li>Room Preference</li> </ul> | System Test<br>989898988<br>null<br>Box No: null<br>So No: null | % Helpful Links Links ←  |
| 🎢 Meal Plan                                                                        | Messages                                                        |                          |
|                                                                                    | There are no messages to display                                |                          |
|                                                                                    | Room Selection                                                  |                          |
|                                                                                    | There are no room selections to display                         |                          |
|                                                                                    | Assignments                                                     |                          |
|                                                                                    | There are no active room assignments to list                    |                          |
|                                                                                    | Y Dining                                                        |                          |
|                                                                                    | There are no active dining plans to display                     |                          |
|                                                                                    |                                                                 |                          |
| ➡ Logout                                                                           |                                                                 |                          |

# Click the link on the left side that says "Forms".

| Ottawa                                                    | ×                                                        | Your name. System Test |
|-----------------------------------------------------------|----------------------------------------------------------|------------------------|
| Forms<br>OUKS Fall 2020 Intent to Return<br>(2020 - Fall) | System Test<br>989898988<br>null<br>Box No: null         | % Helpful Links        |
|                                                           | Messages There are no messages to display                |                        |
|                                                           | Room Selection  There are no room selections to display  |                        |
|                                                           | Assignments There are no active room assignments to list |                        |
|                                                           | Dining There are no active dining plans to display       |                        |
|                                                           |                                                          |                        |

#### Click the link on the left side that says "OUKS Fall 2020 Intent to Return Form" "(Fall 2020)".

| Ottawa 🔀<br>University                           | ×                                                                                                    | Your name.      | System Tes |
|--------------------------------------------------|----------------------------------------------------------------------------------------------------|-----------------|------------|
| Forms                                            | Consent - OUKS Fall 2020 Intent to Return                                                                                                    |                 |            |
| OUKS Fall 2020 Intent to Return<br>(2020 - Fall) | Hello!                                                                                                    | ℅ Helpful Links |            |
|                                                  | We are interested in learning your plans for this upcoming Fall Semester.<br>Please take a few short minutes to fill out the following form.                                                           | Links -         |            |
|                                                  | GO BRAVES!                                                                                                    |                 |            |
|                                                  | By signing below, I certify all information is true and correct to the best of my knowledge.<br>I also understand I may revisit this application to update my information up until the final due date. |                 |            |
|                                                  | If you do not agree, exit the application here.<br>If you agree, sign your name in the box below.                                                                                                    |                 |            |
|                                                  | Clear signature Continue                                                                                                    |                 |            |
|                                                  |                                                                                                    |                 |            |

#### Read the Intent to Return Agreement. Sign in the gray area with your mouse.

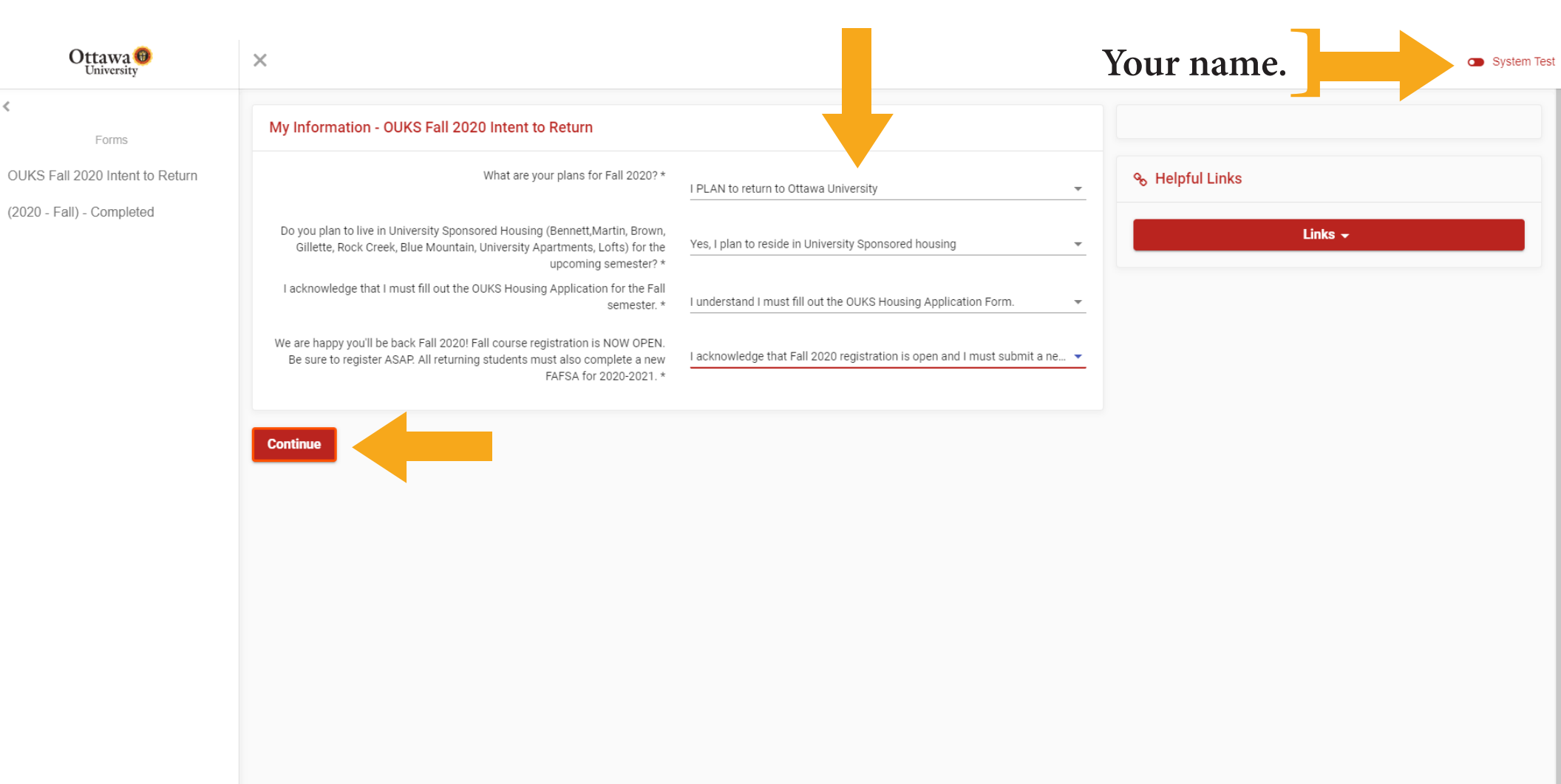

### **Complete the questions and then click "Continue".**

| Ottawa 📵<br>University          | ×                                                      | our name. System Test |
|---------------------------------|--------------------------------------------------------|-----------------------|
| < Forms                         | Application Complete - OUKS Fall 2020 Intent to Return |                       |
| OUKS Fall 2020 Intent to Return | Thank you for submitting your application.             | ∾ Helpful Links       |
| (2020 - Fall) - Completed       | Home                                                   | Links +               |

## You have completed the Intent to Return Form!